(CAMOSUN @Learning

# Downloading/Saving Survey Results - D2L Tutorial

This tutorial is for faculty who have previous experience using D2L. For further information, please contact <u>elearning@camosun.ca</u> for assistance.

### Scenario

This tutorial will cover the basic steps involved when you wish to download the results of a Survey in D2L to your device. Note that to download the survey results, you will need to first edit the Survey to create a Report.

**12** Tutorials

#### Steps

 Go to the Surveys tool in your course. Unless you have already placed the Survey tool on your navigation bar or My Tools menu, you will need to click Edit Course, and then find the Surveys tool under Assessment. Note that you WILL need to put the Surveys tool on your navigation bar or My Tools menu once you are ready for students to complete your survey.

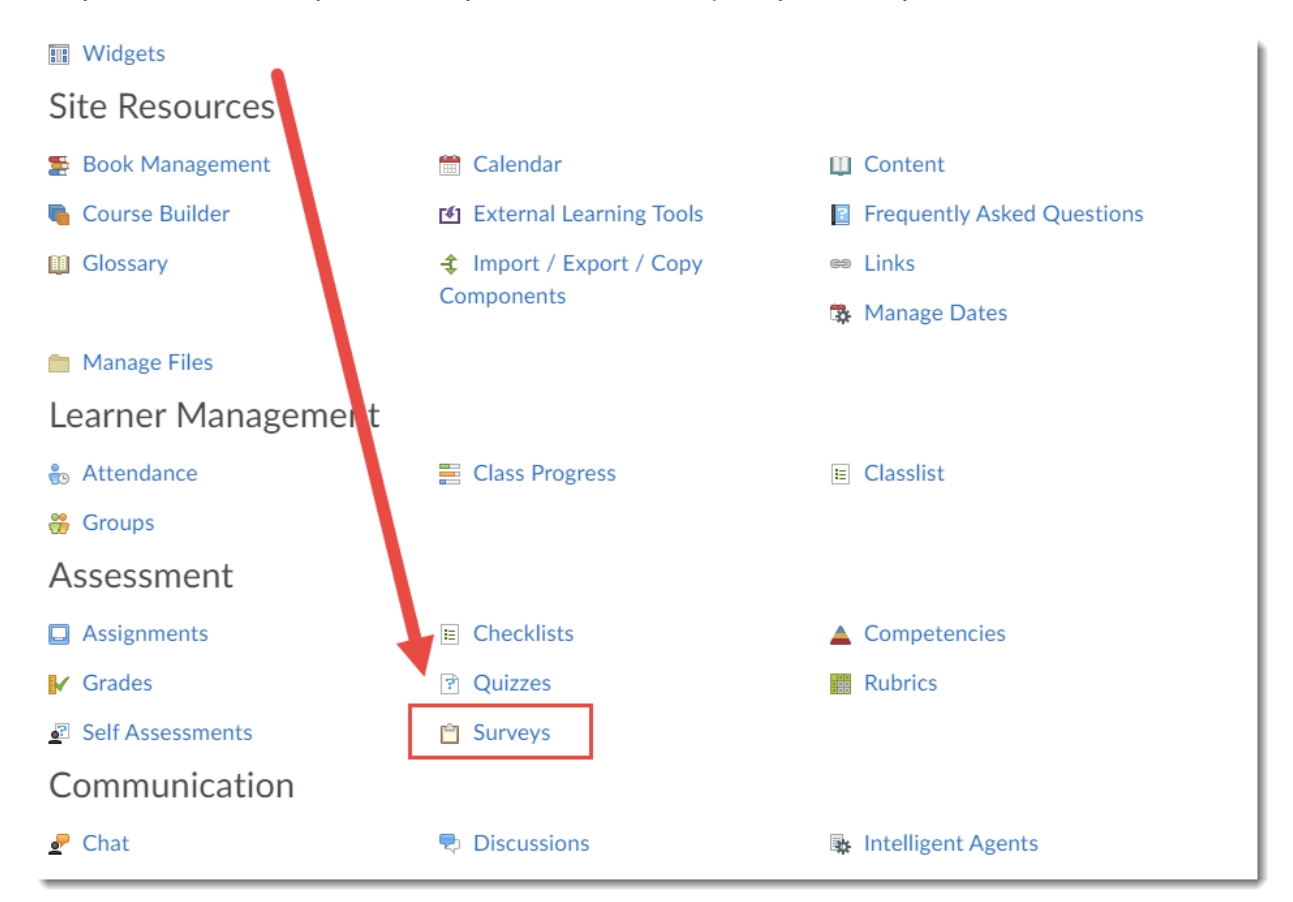

This content is licensed under a Creative Commons Attribution 4.0 International Licence. Icons by the Noun Project.

Θ

2. Click the down arrow next to the title of the survey you wish to check results for, and select **Edit**.

| Manage S | Surveys Qu     | estion Library  |                |                            | 🕐 Help |
|----------|----------------|-----------------|----------------|----------------------------|--------|
| New S    | Survey         | Edit Categories | More Actions 🗸 |                            |        |
|          |                |                 |                | Preview: By Availability 🗸 | Apply  |
| 🌮 Bull   | k Edit         |                 |                |                            |        |
|          | Current Survey | ys              |                |                            |        |
|          | Final Fe       | edback          |                |                            |        |
|          |                | Edit            |                |                            |        |
|          |                | Hide from       | Users          |                            |        |
|          |                | Preview         |                |                            |        |
|          |                | Reports         |                |                            |        |
|          |                | Statistics      |                |                            |        |

3. Click the **Reports Setup** tab.

| Edit Survey - Final 🚽 Feedback 🗸  |              |            |               |  |
|-----------------------------------|--------------|------------|---------------|--|
| Properties                        | Restrictions | Objectives | Reports Setup |  |
| General                           |              |            |               |  |
| Name *                            |              |            |               |  |
| Final Feedba                      | ck           |            |               |  |
| Feedback<br>give instant feedback |              |            |               |  |
| Anonymous                         |              |            |               |  |
| wake results anonymous            |              |            |               |  |
| Survey Questions                  |              |            |               |  |
| Questions per pa                  | ge: Ap       | ply Q      |               |  |
| Save and Close                    | Save         | Cancel     |               |  |

This content is licensed under a <u>Creative Commons Attribution 4.0 International Licence</u>.lcons by the <u>Noun</u> Project.

(cc

#### 4. Click Add Report.

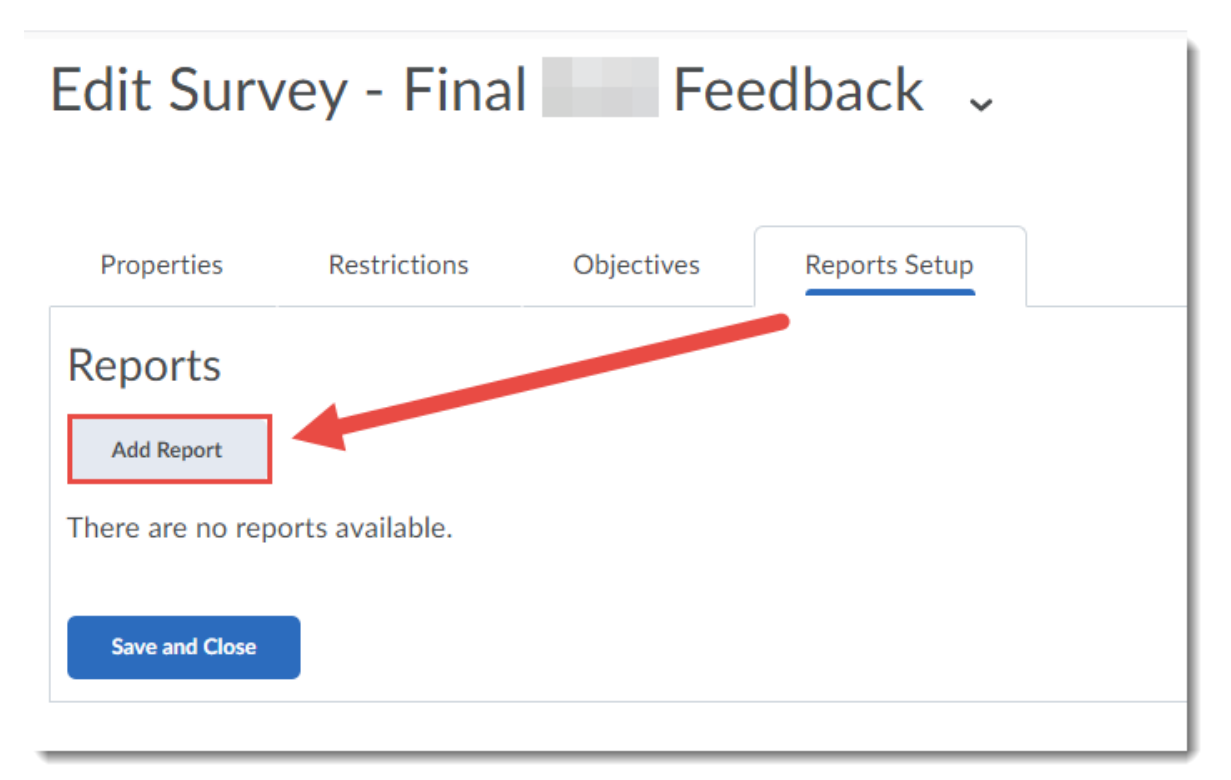

This content is licensed under a Creative Commons Attribution 4.0 International Licence. Icons by the Noun Project.

5. Give your Report a Name. Note that you can create multiple results reports if needed. Select the Report Type (typically a Summary Report to show all results), and set when you would like the results to be released (here we are choosing immediately). Finally, select who you would like to Release Report To (typically it would be for you, the instructor, so select Instructor). Click Save.

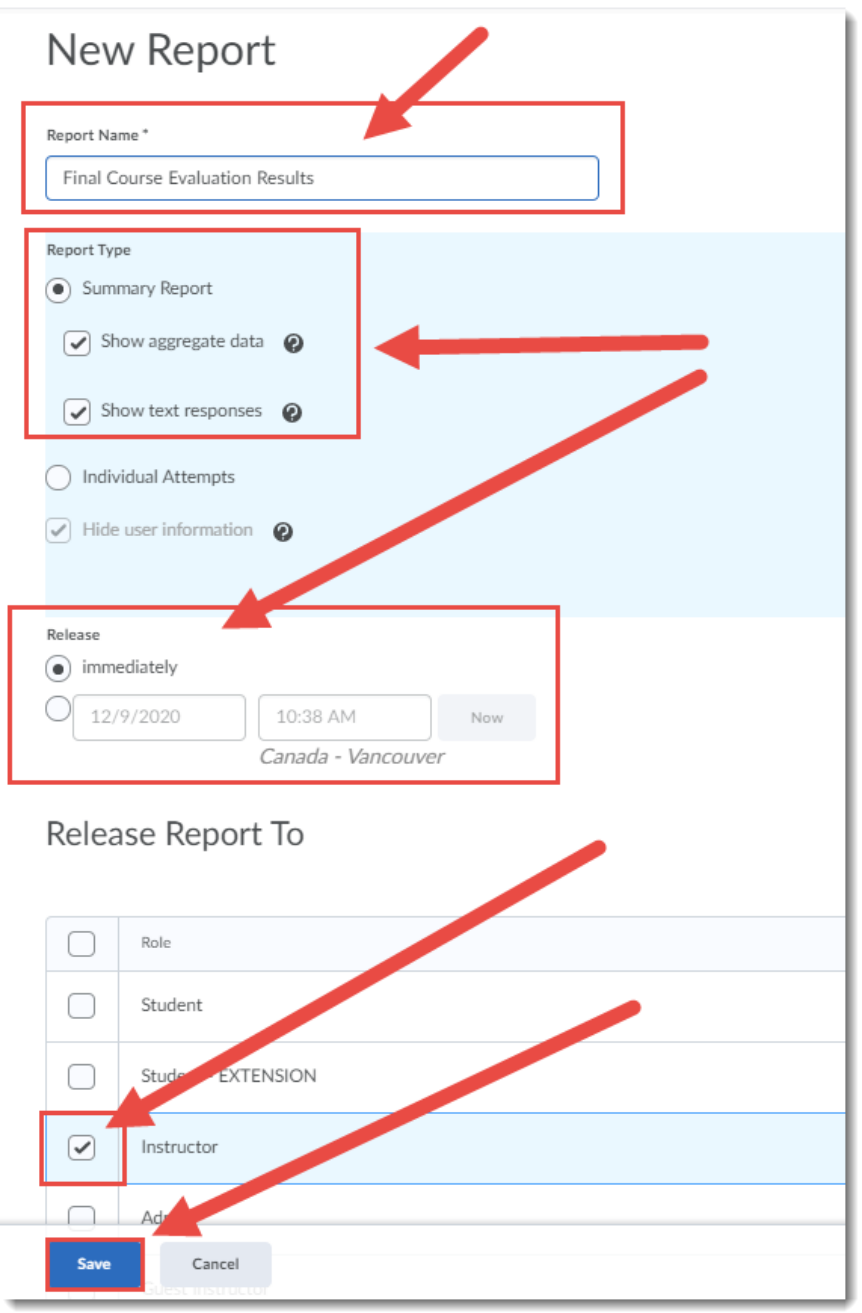

This content is licensed under a Creative Commons Attribution 4.0 International Licence. Icons by the Noun Project.

## 6. Click Save and Close.

| Edit Survey - Final FLO Feedback 🗸                        |              |            |               |  |  |
|-----------------------------------------------------------|--------------|------------|---------------|--|--|
| Properties                                                | Restrictions | Objectives | Reports Setup |  |  |
| Reports                                                   |              |            |               |  |  |
| Add Report                                                |              |            |               |  |  |
| î                                                         |              |            |               |  |  |
| Final Course Evaluation Results                           |              |            |               |  |  |
| e <b>port Type:</b> Summary Report<br>elease: immediately |              |            |               |  |  |
| Save and Close                                            |              |            |               |  |  |

7. Click the down arrow next to your Survey title and select **Reports**.

| Manage S | Surveys    | Question Library |                |                            | Help  |
|----------|------------|------------------|----------------|----------------------------|-------|
| New S    | Survey     | Edit Categories  | More Actions 🗸 |                            |       |
|          |            |                  |                | Preview: By Availability V | Apply |
| 🌮 Bul    | k Edit     | •                |                |                            |       |
| $\Box$   | Current Su | rveys            |                |                            |       |
|          | Final      | Feedback         |                |                            |       |
|          |            | Elit             |                |                            |       |
|          |            | H de froi        | m Users        |                            |       |
|          |            | Priview          |                |                            |       |
|          |            | Reports          |                |                            |       |
|          |            | Statistics       | 5              |                            |       |

8. Click the title of your Report. If you do NOT see your report listed, you may not have selected to release to Instructor (see Step 5).

| Manage Surveys > Report List<br>Report List - Final | Feedback 🗸 |  |
|-----------------------------------------------------|------------|--|
| Reports                                             |            |  |
| Final Course Evaluation Results                     |            |  |
| Report Type: Summary Report                         |            |  |
| Release: immediately                                |            |  |
|                                                     |            |  |

This content is licensed under a Creative Commons Attribution 4.0 International Licence. Icons by the Noun Project.

 $\odot$ 

9. Click the button for the type of file you wish to download. For the purposes of this tutorial, we are clicking **Generate Excel**. If you wish to limit the number of results you download, select the **From** and **To** dates under **For attempts completed**.

| Generate Report        |                |               |  |  |  |
|------------------------|----------------|---------------|--|--|--|
| Generate CSV           | Generate Excel | Generate HTML |  |  |  |
| Final Course Ev        | aluation       | Results       |  |  |  |
| For attempts completed |                |               |  |  |  |
| 6/1/2020               | Now            |               |  |  |  |
| То                     |                |               |  |  |  |
| 7/1/2020               | Now            |               |  |  |  |
|                        |                |               |  |  |  |
| Done                   |                |               |  |  |  |

10. You will be prompted to download your Excel file to your device. You can then open it in Excel to view your results offline, or email the Excel file to someone.

| 🧔 Save As                                                                                                    |                                                                                                    |                                                                                                    | ×                                                                              |
|----------------------------------------------------------------------------------------------------|----------------------------------------------------------------------------------------------------|----------------------------------------------------------------------------------------------------|--------------------------------------------------------------------------------|
|                                                                                                    | is PC > Desktop > v                                                                                                    | , උ Search                                                                                                    | Desktop                                                                        |
| Organize 🔻 New folde                                                                                                 | er                                                                                                    |                                                                                                    | 855 👻 😮 r                                                                      |
| This PC  This PC  SOUTHING STATES  This PC  SOUTHING  Documents  Downloads  Music  Pictures  Videos  Local Disk (C:) | Name<br>Kitties<br>Onedrive<br>Final<br>Final<br>Final<br>Final<br>Kitties<br>Concerned<br>Final<br>Kitties<br>Concerned<br>Kitties<br>Concerned<br>Final<br>Kitties<br>Concerned<br>Kitties<br>Kitties<br>Concerned<br>Final<br>Kitties<br>Concerned<br>Kitties<br>Concerned<br>Kitties<br>Concerned<br>Kitties<br>Concerned<br>Kitties<br>Concerned<br>Kitties<br>Concerned<br>Kitties<br>Concerned<br>Kitties<br>Concerned<br>Kitties<br>Kitties<br>Concerned<br>Kitties<br>Kitties<br>Kitties<br>Kitties<br>Kitties<br>Concerned<br>Kitties<br>Concerned<br>Kitties<br>Kitties<br>Concerned<br>Kitties<br>Kitties<br>Kit | Date modified<br>2020-11-02 1:58 PM<br>2020-12-09 8:52 AM<br>2020-12-09 10:53<br>2020-06-19 2:44 PM<br>2020-11-09 3:31 PM | Type S<br>File folder<br>File folder<br>Microsoft Excel W<br>Microsoft Excel W |
| File name: Final<br>Save as type: Micro                                                                              | Feedback - Summary Report (2).xlsx  soft Excel Worksheet (*.xlsx)                                                                                                    | Save                                                                                                    | Cancel                                                                         |

# Things to Remember

If you are giving the same survey in multiple courses/sections, you can download each as individual Excel documents, and then use Excel to merge them all into one file.

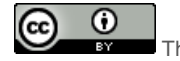

This content is licensed under a Creative Commons Attribution 4.0 International Licence. Icons by the Noun Project.